## Files and Folders in Windows 95/98: How to explore drives on the computer

## 1. Using 'My Computer'

|              |                                              | 💻 My Computer                                                            |
|--------------|----------------------------------------------|--------------------------------------------------------------------------|
| My Computer  | SENswitcher                                  | <u></u>                                                                  |
|              | My Computer                                  | ←     →     ↓     ↓     ↓       Back     Forward     Up     Cut     Copy |
| My Documents | Short<br>DGTY → £1 }, ↓ 1                    | Address 🛄 My Computer                                                    |
| 1            | Back Forward Up Cut Copy Address My Computer |                                                                          |
| Recycle Bin  |                                              | 3½ Floppy (A:) (C:) (D:) Printers                                        |
|              | 3½ Floppy (A:) (C:) (D:) Printers            |                                                                          |
| Downloads    | dgte.                                        |                                                                          |
| Double cli   | ck the 'My Computer' icon on the desktop to  | Double click on the drive that you want to look at. 'A:' is              |
| open up th   | e 'My Computer' window.                      | the floppy drive. 'C:' is usually the hard drive.                        |

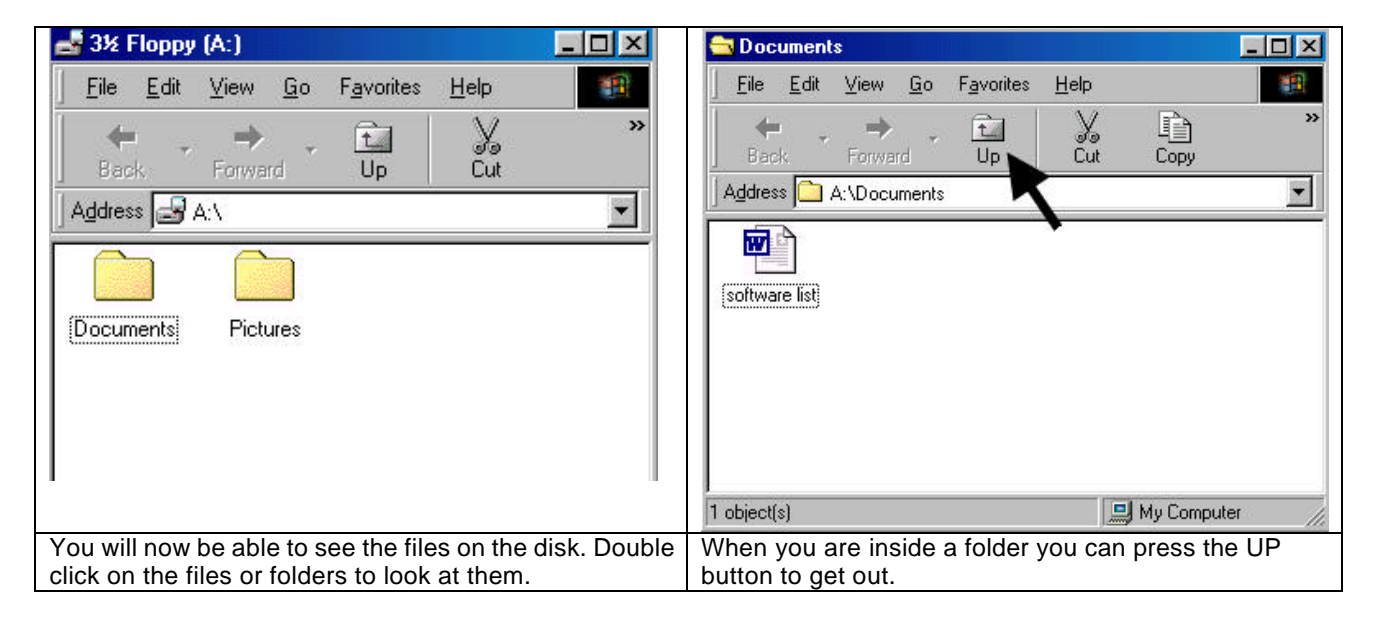

## 2. Using 'Windows Explorer'

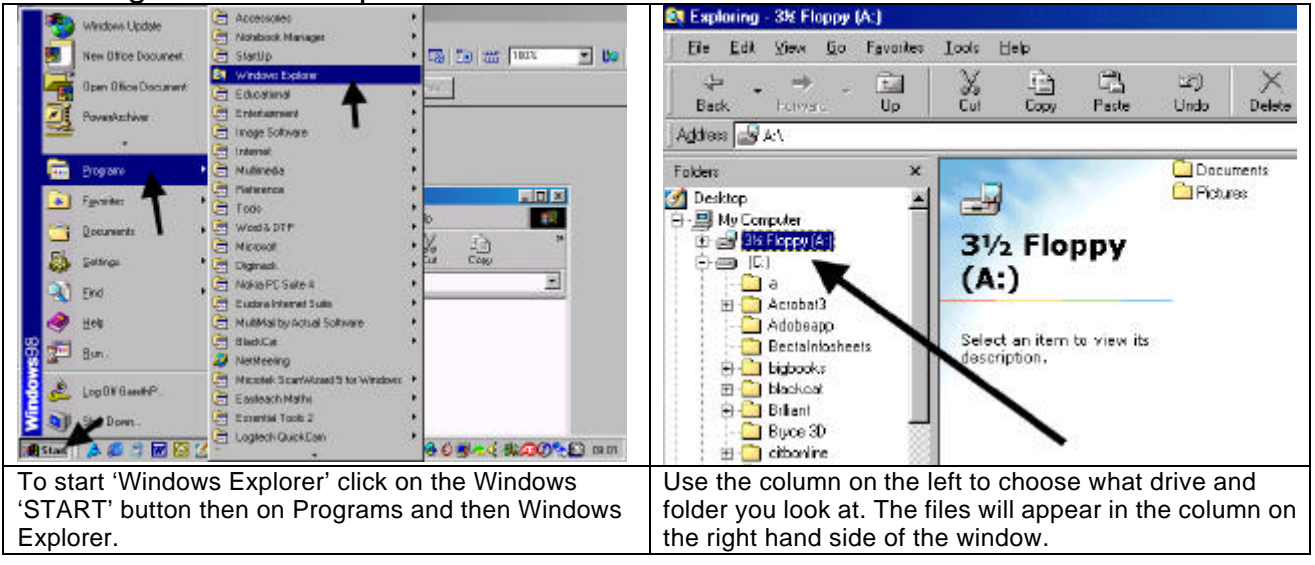